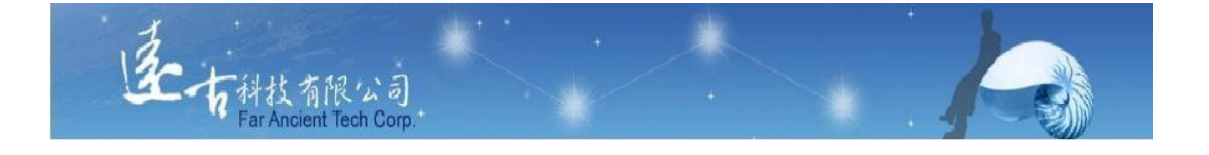

# 英文能力檢測練習平台

# 學生使用手冊

# 遠古科技有限公司

# § 目 錄 §

| 、網站首頁       | 3                                      |
|-------------|----------------------------------------|
| 、登入後功能      | . 5                                    |
| 1.自我練習/全民英檢 | 6                                      |
| 2.自我練習/多益   | . 8                                    |
| 4.自我練習/單字   | 10                                     |
| 5.同步考試      | . 15                                   |
| 6.學習歷程      | .16                                    |
| 7.登出        | . 17                                   |
|             | <ul> <li>網站首頁</li> <li>登入後功能</li></ul> |

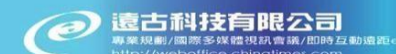

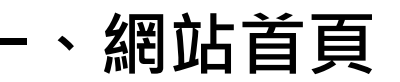

| 2018空中英語教室E-Testi | ing                                    |  |
|-------------------|----------------------------------------|--|
| ♡ 最新消息 (1)        | 营产承担                                   |  |
| <b>~</b> 網站導覽 (2) |                                        |  |
| 登集登入     (3)      | No. 標題 (6)                             |  |
|                   | 1 全台灣的英文老師:彭蒙惠                         |  |
|                   | 2 英文E化邁向國際化高市教育局與空中英語教室簽訂英文線上測驗平台合作備忘錄 |  |
| 各 管理員登入 (5)       | 3 高中英聽城燈送很大雜島吊車尾                       |  |
|                   | 4 高中英聽成績公布凸顯城鄉差距                       |  |
|                   | 5 國中會考英聽成續占英語20%分2級                    |  |
|                   | 6 英聽納學測成績最快108學年上路                     |  |
|                   | 7 E-Testing攀生功能教學                      |  |

- (1) 最新消息:最新系統公告清單。
- (2) 網站導覽: 使用需求、統計資料、課務人員資訊、能力對照表!
- (3) 學生登入: 學生帳密皆為學號,首次登入後請學生修改密碼。如果忘記密碼,請洽 教務處正文老師。
- (4) 老師登入:進入老師登入介面!
- (5) 管理員登入:進入管理員登入介面!

#### ※線上註冊:

填寫報名資料,其內容包含:所屬學院/系所班級、帳號(不可為中文)、密碼、 姓名、性別、E-mail、目前通過 GEPT 等級及勾選所屬英文班級(可複選)。

#### 遠古科技英檢系統

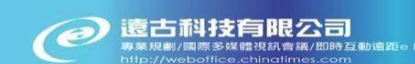

| 學生記   | 主冊回上頁                   |
|-------|-------------------------|
| 學院:   | 01.國中小                  |
| 系所:   | 新港國中                    |
| 帳號:   |                         |
| 密碼:   |                         |
| 姓名:   |                         |
| 性別:   | ●男○女                    |
| 電郵:   |                         |
| GEPT: | ● 還沒考                   |
|       | ○ 初級(Elementary)        |
|       | O 中級(Intermediate)      |
|       | ○ 中高(High-Intermediate) |
|       | 〇 高級(Advanced)          |
|       | O 優級(Superior)          |
| 班級:   |                         |
|       | ◎□全選                    |
|       | ▲□2018南市府(108/01/31到期)  |

▲□2018南市府(108/04/30到期)

# 二、登入後功能

| 劉良聲@20 | 018空中英語教 | ģ室E-⊤esting                                                                                                    |  |
|--------|----------|----------------------------------------------------------------------------------------------------|--|
| ● 個人資料 | (1)      |                                                                                                    |  |
| ③ 斑級公告 | t (2)    | 個人資料                                                                                                    |  |
| 當 學習歷程 | ž        | 帳號:peter<br>姓名:劉良聲<br>性別:男                                                                                                    |  |
| A 自我練習 | ŧ +      | 電郵:peter@fatt.com.tw<br>GEPT:還沒考                                                                                                    |  |
| 🔲 同步考试 | t +      | 聽刀:弗 1 級(前測第 1 級) 列印證書<br>閱讀:第 1 級(前測第 1 級) 列印證書<br>多益:尚未進行前測                                                                                  |  |
| 也 登出   |          | 多普:尚未進行前測<br>單字:第1級(前測第1級)列印證書<br>ALCPT:尚未進行前測<br>學院:07.系統廠商                                                                                   |  |
|        |          | <ul> <li>条所:遠古科技</li> <li>班級:遠古科技 ortv-joshua 劉良聲</li> <li>GEPT 答錯收納累積數目:71,訂正完成:0</li> <li>ALCPT 答錯收納累積數目:0,訂正完成:0</li> <li>編輯 換密碼</li> </ul> |  |

- (1) 個人資料:學員的個人資料包含帳號、姓名、性別、目前 GEPT 等級、E-mail、 所屬學院&系所班級、英文分班、目前聽力/閱讀/TOEIC/多普/單字級數&列印證 書。第一次登入之學員,務必點選『按此加入選修班級及編輯個人資料』填寫基 本資料& 個人通訊e-mail!
- (2) 班級公告: 此處是學員所屬英文分班老師所發布之班級公告。

### 1.自我練習/全民英檢

#### 進行方式:「前測」→「練習」→「模擬考」→「晉級考」→「升級」。

#### (1)前測

- > 學員時第一次開始練習聽力&閱讀題型前需先進行分級檢定,完成後方可進行練習。
- ▶ 系統會先判斷該使用者是否已經完成前測,假如尚未完成前測,則進行前測。前測 的目的在於評定使用者目前的聽力&閱讀能力等級。
- ▶ 前測有限定作答時間,可提前交卷,時間到系統會自動收卷!

#### (2) 練習(聽力+閱讀)

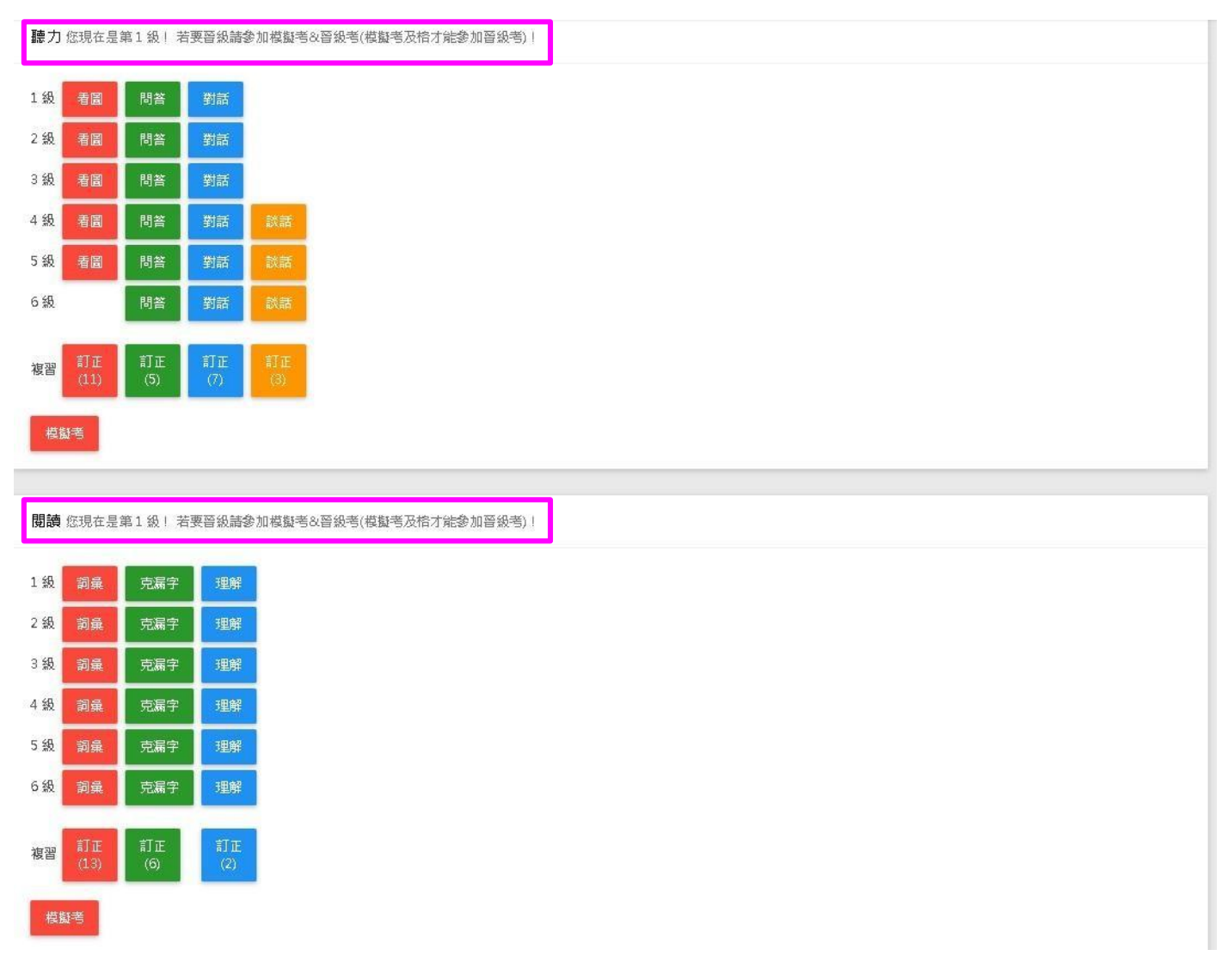

\* 您可以不限次數練習 1~6 級的任一項目,系統會作詳實紀錄。

\* 若您的英文聽力/閱讀等級目前是第N級(N的值介於 1-5),您可不限次數參加第 N+1級模擬考。只要及格|次,系統會為您舉辦晉級考,通過晉級考則英文聽力等 級可升至 N+1級。

#### (3) 模擬考&晉級考

聽力模擬考成績完全模擬全民英檢,成績合格後可進入晉級考試。

- > 聽力模擬考測驗內容: 題型內包含看圖辨義、問答、簡短對話及長篇談話四種 類型,依級數不同而分配。
- ▶ 聽力晉級考測驗:完全模擬全民英檢,成績合格後方可晉級。

#### (4) 複習(訂正)

▶ 練習時答錯的題目會自動歸納到<複習>內,待於訂正內重新作答,答對的題目會 從訂正區移出。

# 2.自我練習/多益

進行方式:「前測」→「依題型練習」or「依回數練習」or「模擬考」。 (1) 多益前測

- > 學員時第一次開始練習前需先進行 TOEIC 能力檢定,完成後方可進行練習。
- ▶ 系統會先判斷該使用者是否已經完成TOEIC 前測,假如尚未完成 TOEIC 前測,則 進行前測。前測的目的在於評定使用者目前的 TOEIC 能力。
- ▶ 前測有限定作答時間,可提前交卷,時間到系統會自動收卷!

#### (2) TOEIC 練習

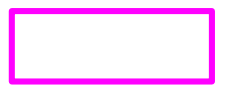

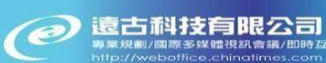

| 多益聽力                                                                                         |
|----------------------------------------------------------------------------------------------|
| 看圖       問答       對話       談話         訂正       訂正       訂正       (6)       (3)               |
|                                                                                              |
| 多益閱讀                                                                                         |
| <ul> <li>詞彙</li> <li>克漏字</li> <li>理解</li> <li>訂正         <ul> <li>(9)</li> </ul> </li> </ul> |
| 多益模擬考                                                                                        |
| 模擬考 50 題 模擬考 100 題 模擬考 200 題                                                                 |
|                                                                                              |
| 多益回數練習                                                                                       |
| 第01回 • 確定                                                                                    |

#### > 您可以不限次數練習七種題型&各回數的任一項目,系統會作詳實紀錄。

▶ 您可不限次數參加模擬考。最後一次模擬考成績會顯示於個人基本資料內 TOEIC目前分數(若未完成任何模擬考,則會顯示為前測成績!)。

### 4.自我練習/單字

空中英語教室專業單字 7000 字&發音,可依『主題』+『級數』+『題型』+『題 數』..自行依自我需求選擇練習!『主題練習』、『模擬考』、『鑑別則驗』、『仿真考试』、『單 字認證』,五種方式供學員練習。

進行方式:「前測」→「練習」→「模擬考」→「晉級考」。

(1)前測

- > 學員時第一次開始練習單字前需先進行單字能力檢定(前測),完成後方可進行練習。
- ▶ 系統會先判斷該使用者是否已經完成前測,假如尚未完成前測,則進行前測。前測 的目的在於評定使用者目前的單字能力等級。
- ▶ 前測有限定作答時間,可提前交卷,時間到系統會自動收卷!

#### (2)練習

本系統提供『看中選英』、『看中聽音拼寫』、『看中拼寫』、『看英選中』、『聽英選 中』、『聽英拼寫』.. 六種單字題型供學員練習!可自選主題、級數&題數!

| )1國小三年級(239) |      | 不指定    | • 1. | 看中選英 | <b>.</b> | 亂數出 10 題 | <br>確定 |
|--------------|------|--------|------|------|----------|----------|--------|
| 模擬考 能力鑑別     | 仿真考証 | t 軍字認證 |      |      |          |          |        |
|              |      |        |      |      |          |          |        |
| 3            |      |        |      |      |          |          |        |
| 主題單字 發音矯正    |      |        |      |      |          |          |        |
| 主題單字 發音矯正    |      |        |      |      |          |          |        |

→ 『**看中選英**』: 看中文字意, 選出正確英文單字!

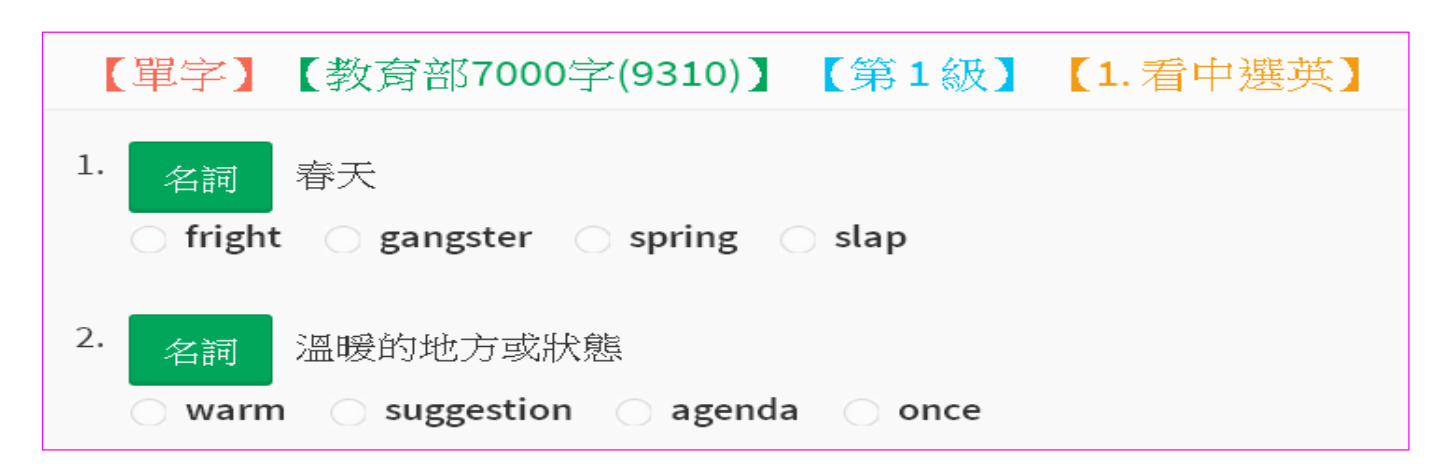

<mark>題型二</mark>:訓練『<mark>讀</mark>』、 <mark>聽</mark>』、 <mark>寫</mark>』能力的連結

→『看中聽英拼寫』:看中文字意+聽單字發音,拼寫出正確英文單字!

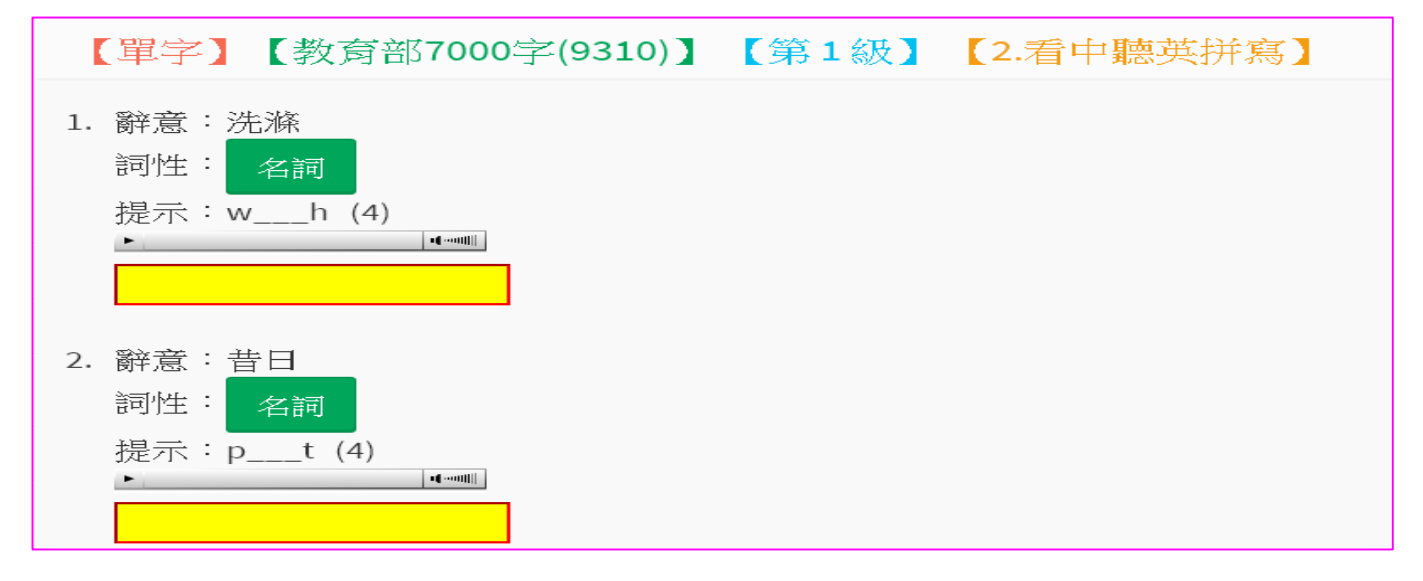

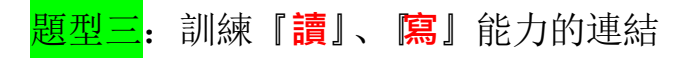

→ 『**看中拼寫**』: 看中文字意, 拼寫出正確英文單字!

| 【單字】【教育部7000字(9310)】                            | 【不分級】 | 【3.看中拼寫】 |
|-------------------------------------------------|-------|----------|
| 1. 辭意:獎勵;獎項<br>詞性: <mark>名詞</mark><br>提示:ad (5) |       |          |
| 2. 辭意:朝;向<br>詞性: <mark>動詞</mark><br>提示:fe (4)   |       |          |

<mark>題型四</mark>:訓練『讀』的能力。

→『**看英選中**』:看英文單字,選出正確中文字意!

| 【單字】【教育部7000字(9310)】 | 【不分級】 | 【4.看英選中】 |
|----------------------|-------|----------|
| 1. grant             |       |          |
| ○ 同意;給予              |       |          |
| ○ 弄亂                 |       |          |
| ○ 參加宴會;宴請            |       |          |
| ○咳嗽                  |       |          |
|                      |       |          |
| 2. mash              |       |          |
| ○違反                  |       |          |
| ○保留                  |       |          |
| ○ 搗成糊狀; 壓碎           |       |          |
| ○ 介入                 |       |          |

<mark>題型五</mark>:訓練『<mark>聽</mark>』、 <mark>讀</mark>』能力的連結。

→『**聽英選中**』:聽單字發音,選擇正確中文字意!

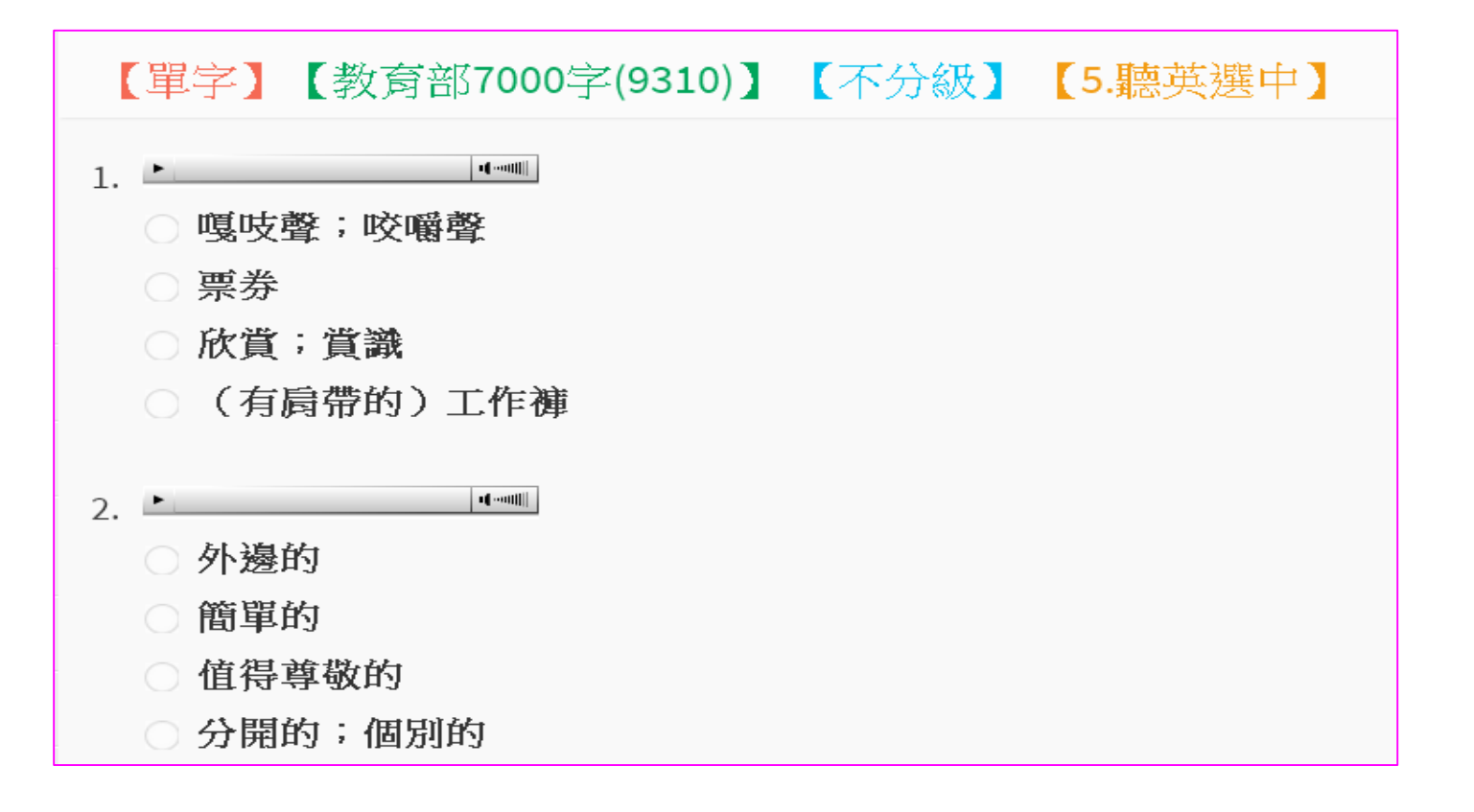

<mark>題型六</mark>:訓練『<mark>聽</mark>』、 <mark>寫</mark>』能力的連結

→ 『**聽英拼寫**』: 聽單字發音, 拼寫出正確英文單字!

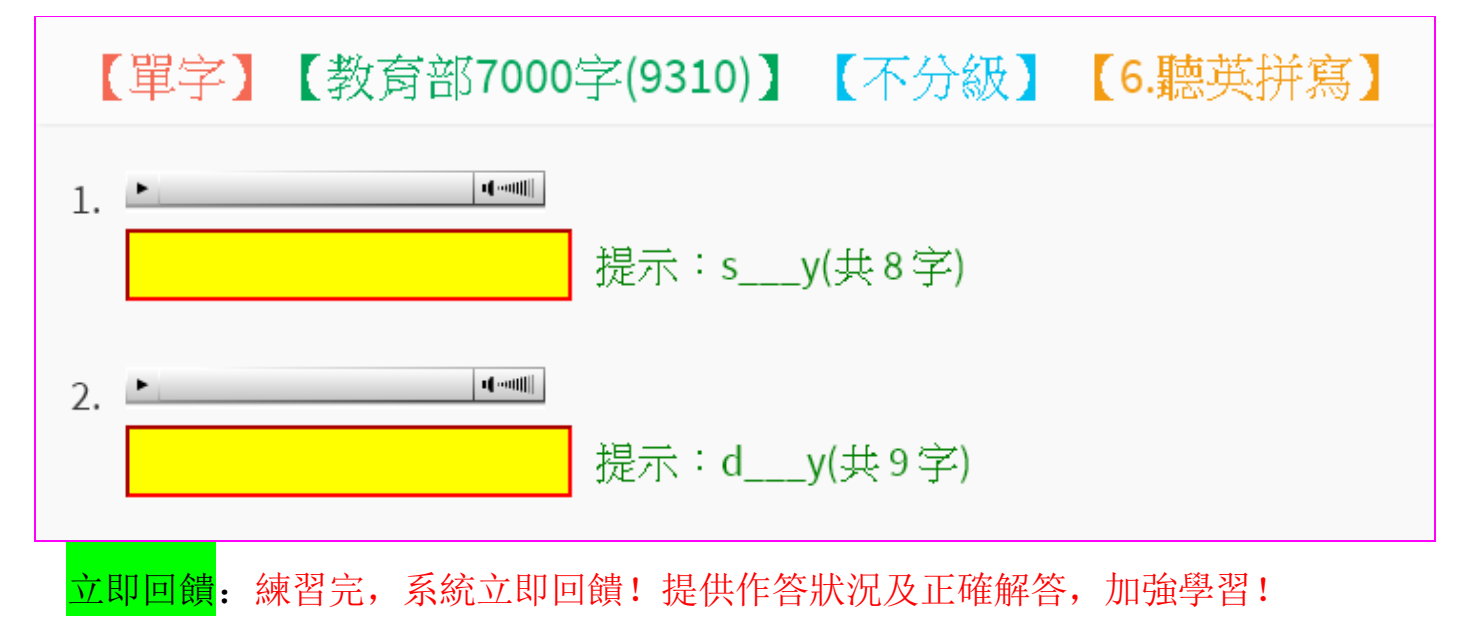

| 【單字】【國中二年級(775)】【第1級】【1.看中選英】                                                  | 【成績:100】 |
|--------------------------------------------------------------------------------|----------|
| 1. 名詞 辦公室<br>A.office B.thought C.oxygen D.heterosexual<br>む答案:A 作答:A          |          |
| 2. 動詞 傷害<br>A.attain B.streak C.capture D.hurt<br>♂答案:D 作答:D                   |          |
| 3. <mark>名詞</mark> 空間<br>A.moon B.space C.respect D.distribution<br>♪答案:B 作答:B |          |

完整學習歷程: 凡走過必留痕跡, 詳實紀錄以利瞭解自我弱點!

模式一: 『模擬考&晉級考』--若您的單字能力等級目前是第 N級(N的值介於 1-5),

您可不限次數參加第 N+1 級模擬考。只要及格 | 次,系統會為您舉辦 晉級考,通過晉級考則**英文聽力等級**可升至N+1級。。

| <b>單字</b> 您現在是 <mark>第2級</mark> ! 差專                                | 更晉級請參加模擬考&晉                                                                         | 級考(模擬考及格才能參加晉級考) !                                                                    |
|---------------------------------------------------------------------|-------------------------------------------------------------------------------------|---------------------------------------------------------------------------------------|
| 教育部7000字(9310) ▼ 不指定 ▼                                              | 1.看中選英 ▼ 創數                                                                         | 出10題▼ 確定                                                                              |
| 模擬考能力鑑別                                                             | 仿真考試                                                                                |                                                                                       |
| <b>單字模擬考</b> 您現在是第2級1 若要晉級讀                                         | 参加模擬畫,                                                                              | 参加晉級考) !                                                                              |
| 0時19分53秒                                                            |                                                                                     | 2 百志七十3世                                                                              |
| 1. 【名詞】 迪斯可舞廳<br>◎ chance                                           | <ul> <li>2.</li></ul>                                                               | □. ◎ 長襪                                                                               |
| <ul> <li>disco</li> <li>disappointment</li> <li>conflict</li> </ul> | <ul> <li>○ 結冰;凍結</li> <li>○ 馴養</li> <li>○ 警告</li> </ul>                             | <ul> <li>□ 拉</li> <li>○ 媒介;媒體</li> <li>○ 攀登者,登山者</li> </ul>                           |
| 2. 【動詞】 抛;擲<br>toss<br>lay<br>photo<br>certificate                  | <ol> <li>vacant</li> <li>空的</li> <li>次等的;低劣的</li> <li>適於睡前的</li> <li>烘烤的</li> </ol> | <ol> <li>▲ 年長的</li> <li>● 年長的</li> <li>● 懷疑的</li> <li>● 不友善的</li> <li>● 緊的</li> </ol> |

模式二: 『能力鑑別』--檢測自我單字之綜合能力屬於第幾級?

模式三: 『仿真考試』--熟悉&模擬應試高中單字比賽單字。

模式四: 『單字認證』--依各主題設定通過單字門檻數,完成過門檻數即通過該主題的認

證!

## 5.同步考試

| 劉良         | ·聲@2018空中英語                                                                                  | 教室E-Test | ing     |    |                 |      |                    |                                     |       |                    |        |
|------------|----------------------------------------------------------------------------------------------|----------|---------|----|-----------------|------|--------------------|-------------------------------------|-------|--------------------|--------|
| ⊙ 1ĭ       | 國人資料                                                                                         |          |         |    |                 |      |                    |                                     |       |                    |        |
| Ø 1        | 迸縅公告                                                                                         | 等級       | 點別      |    |                 |      |                    |                                     |       |                    |        |
| 👗 粤        | 學習歷程                                                                                         | No.      | 看解答     | 類型 | 狀態              | 試卷標題 | 建立者                | 考試期間                                | 作答    | 聽力成績               | 閱讀成績   |
|            |                                                                                              | 1        | 不開放看解答  | 聽力 | ● 已結束           | 1001 | 劉良聲                | 2018/11/27 08:00 - 2018/11/27 10:00 | 10 分鐘 | 18/2/1             | 0/1/1  |
|            | 目玩課智 十                                                                                       | 2        | 繳卷立即看解答 | 混合 | ● 已結束           | 0903 | 劉良聲                | 2018/09/01 08:00 - 2018/09/15 09:00 | 40 分鐘 | 12/1/1             | 11/1/1 |
| <b>—</b> F | 司步考試 一                                                                                       | 3        | 繳卷立即看解答 | 聽力 | ● 已結束           | L001 | 劉良聲                | 2018/08/29 08:00 - 2018/09/15 09:00 | 40 分鐘 |                    |        |
|            | > 等級鑑別                                                                                       | 4        | 繳卷立即看解答 | 混合 | ● 已結束           | M001 | 劉良聲                | 2018/08/29 08:00 - 2018/09/10 09:00 | 40 分鐘 |                    |        |
|            | 單一級數                                                                                         | 5        | 繳卷立即看解答 | 閱讀 | ● 已結束           | R001 | 劉良聲                | 2018/08/29 08:00 - 2018/09/10 09:00 | 40 分鐘 |                    |        |
|            | <ul> <li>多益考試</li> <li>多益者及</li> <li>軍字比賽</li> <li>軍字考試</li> <li>能力測驗</li> <li>競賽</li> </ul> |          |         |    |                 |      |                    |                                     |       |                    |        |
| £ נ'       | ≝<br>▶ 考試科                                                                                   | 重類共      | 有九種(    | 依授 | 愛權方             | 式而定  | &選購),              | 包含『等級鑑別』                            | •     | 單級                 | 赵 、    |
|            | 合挑战                                                                                          |          | 多益考試    |    | [ <del>多晋</del> | 考試、  | 『單 <mark>字比</mark> | [】]、「單字考試」、                         | 、     | 它力 <mark>利期</mark> | 劍、     |
|            |                                                                                              |          |         |    |                 |      |                    |                                     |       |                    |        |

> 每一同步考試需於開放日期時間內方可進入考試,每份考試只能施作一次。

- ▶ 於試卷開放期間,點選"試卷名稱"即可登入應試作答!
- 施測繳卷完成且於『開放結束時間+作答時間』過後,點選"試卷名稱"可觀看本 次考試題目、解答及排名!
- 多益仿真題型--此功能僅限於PC上使用Chrome 瀏覽器才能使用!(手機請使用 chrome 瀏覽器&切換微電腦版模式)
- ▶ 能力測驗─由校方自行建立之題庫出題!使用前須自行先建立題庫!
- 歲賽--由學校舉辦,學生可於競賽期間參加競賽。每一份競賽錄取條件為二; 險

   賽內試卷需作答完成』&『試卷成績達某分數以上』(由管理者決定!),分數
   成績由校方發布者自訂!

### 6.學習歷程

▶ 可查詢某一期間完整記錄所有練習次數/成績&時間!

| ラ 個人資料 |              |                                                                                   |                                                            |            |      |       |                    |         |     |
|--------|--------------|-----------------------------------------------------------------------------------|------------------------------------------------------------|------------|------|-------|--------------------|---------|-----|
| 班級公告   |              | 學習歷程                                                                              | 2018-10-28 - 2                                             | 2018-11-28 | 上頁   |       |                    |         |     |
| 學習歷程   |              |                                                                                   |                                                            |            |      |       |                    | Search: |     |
| 白毛松町   |              | No                                                                                | ▲ 產品                                                       | ♦ 項目       | ♦ 成績 | \$ E  | 日期時間               | 時間長度    | ¢   |
| 日以課百   | 3 <b>7</b> . | 1                                                                                 | 全民英檢                                                       | 克漏字        |      | 50 20 | 018-11-06 14:21:55 |         | 15秒 |
| 同步考試   | +            | 2                                                                                 | 全民英檢                                                       | 看圖辨義       |      | 40 20 | 018-11-06 14:20:47 |         | 32秒 |
| 26111  |              | No                                                                                | 項目                                                         | 成          | 績    | 日期    | 時間                 |         |     |
|        |              | Showing 1 t<br>全民英檢:2<br>多益:0 次0<br>多音:0 次0<br>單字:0 次0<br>ALCPT:0 次<br>共 2 次 47 秒 | to 2 of 2 entries<br>- 次 47 秒<br>1秒<br>1秒<br>1秒<br>そ0<br>秒 |            |      |       |                    |         |     |

# 7.登出

▶ 練習或施測完畢,敬請務必登出系統,以免個人資料外洩!